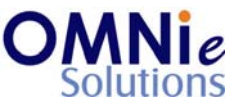

# Functionality Description:

This screen is used for modifying existing address details for the patient. There are 5 different address types available in the system:

- a. Individual
- b. Alternate (if within active dates)
- c. Shipping
- d. Primary
- e. Billing (to be used only for A/c Receivables)

## Legend:

| Key(s) | Description/Actions                                                                                                    |
|--------|----------------------------------------------------------------------------------------------------|
| Enter  | Movement within the fields can be done using the <enter> key.</enter>                                                                    |
| ТАВ    | <tab> key can be used for moving forward within the fields and <shift +="" tab=""> will be used for the backward movement.</shift></tab> |
| Enter  | <enter> key can be used for submission of the values.</enter>                                                                            |

## Steps to perform:

- 1. 'A/I' field has the focus.
- 2. Hit 'Enter' and the multiple values window will open.
- 3. 'Enter' will select the value. 'TAB' will allow navigating to other values.
- 4. Select the value and hit 'Enter'.
- 5. The value appears in the 'A/I' field.
- 6. 'Address 1' field has focus now. Enter the value and hit 'Enter'.
- 7. 'Address 2' field has focus now. Enter the value and hit 'Enter'.
- 8. 'City' field has focus now. Enter the value and hit 'Enter'.
- 9. 'State' field has focus now. Enter the value and hit 'Enter'.
- 10. 'Zip' field has focus now. Enter the value and hit 'Enter'.
- 11. 'Country' field has focus now. Enter the value and hit 'Enter'.
- 12. 'Phone 1' field has focus now. Enter the value and hit 'Enter'.
- 13. 'Type' field has focus now.
- @ Copyright Omnie Solutions (I) Pvt Ltd

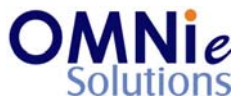

- 14. Repeat steps 2 through 4.
- 15. The value appears in the 'Type' field.
- 16. 'Phone 2' field has focus now. Enter the value and hit 'Enter'.
- 17. 'Type' field has focus now.
- 18. Repeat steps 2 through 4.
- 19. The value appears in the 'Type' field.
- 20. A prompt appears at the bottom with 2 options:
  - f. 'Y' will save the values and take the user to the address maintenance page.
  - g. 'N' will not save the values and will take the focus to the 'Address Type' field.

#### Database Tables:

- 1. TBL\_PATIENT\_INFO
- 2. TBL\_FAMILY
- 3. TBL\_ADDRESS
- 4. TBL\_MST\_ADDRESSTYPES
- 5. TBL\_MST\_STATE

#### Rules:

- 1. Use master tables to populate values on the screen:
  - a. TBL\_MST\_ADDRESSTYPES
  - b. TBL\_MST\_STATE
- 2. Save the results in 'TBL\_ADDRESS' table respective to 'FAMILY\_ACCOUNT\_ID' and 'PATIENT\_ID' fields.